# Bixolon SPP-R200III és SPP-R310 mobil nyomtató használati útmutató

#### A készülék felépítése

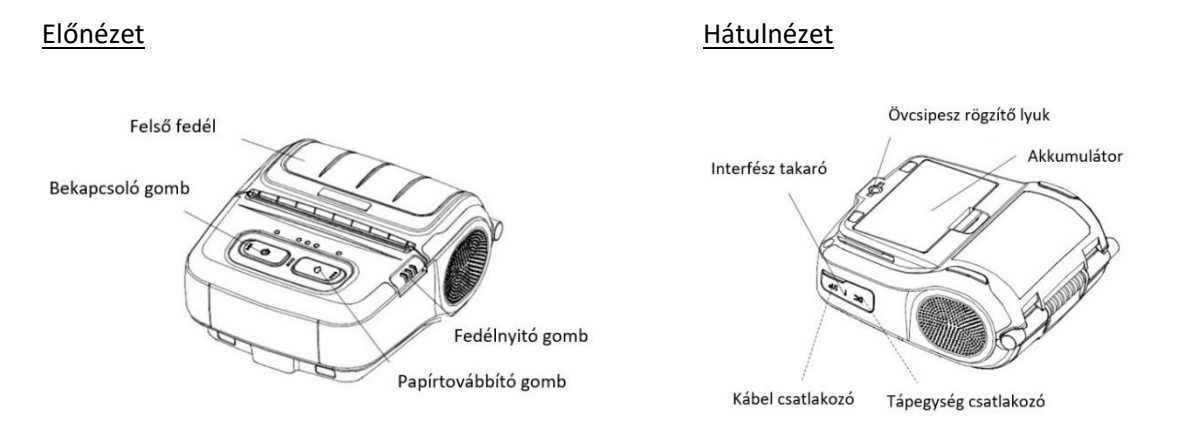

## Telepítés és használat

#### Az akkumulátor behelyezése

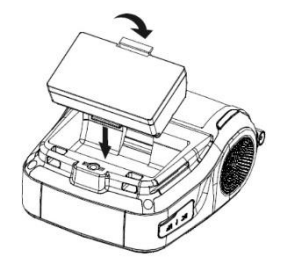

## Helyezze az akkumulátort a készülék aljába, és ügyeljen arra, hogy a kampó bepattanjon a nyílásba.

2) Az akkumulátort első használat előtt töltse fel.

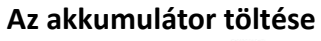

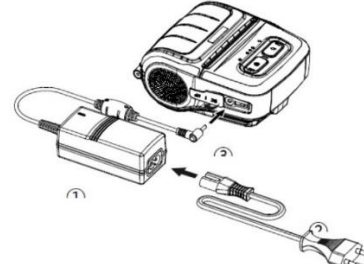

- 1) Kapcsolja ki a nyomtatót.
- Csatlakoztassa a tápkábelt (2) az akkumulátortöltőhöz (1), majd csatlakoztassa a hálózati áramforráshoz.
- 3) Nyissa ki az interfész takaró fedelet.
- 4) Csatlakoztassa az akkumulátortöltőt a tápegység csatlakozóhoz ③.

### Akkumulátortöltő töltési állapotának jelzése

| LED               | TÖLTÉSI ÁLLAPOT                 | TELJES TÖLTÉSI IDŐ |  |
|-------------------|---------------------------------|--------------------|--|
| Piros LED világít | Töltés                          |                    |  |
| Zöld LED villog   | Több, mint 80%-os töltöttség    |                    |  |
| Zöld LED világít  | Teljesen feltöltve              | 2,5 óra            |  |
| Biros LED villog  | Hiba: cserélje vagy helyezze be |                    |  |
| Phos LED VIIlog   | újra az akkumulátort            |                    |  |

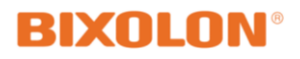

## Papír behelyezése

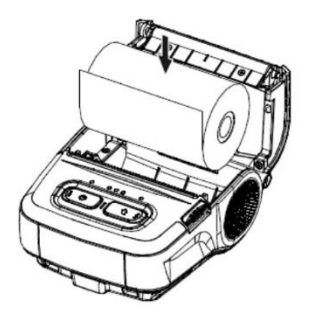

#### Az övcsipesz használata

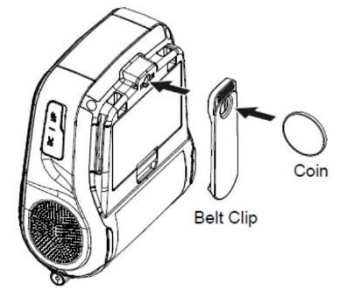

# A kezelőpanel funkciói

- 1) Nyomja meg a fedélnyitó gombot a felső fedél nyitásához.
- 2) Helyezze be a papírt az ábra szerint. (Távolítsa el az üres magot.)
- 3) Húzzon ki kb. 4-5cm papírt és zárja le a fedelet.
- 4) Tépje le a felesleges papírt. A tépőéllel óvatosan dolgozzon. A széle éles!

- 1) Helyezze be az övcsipesz csavarját az övcsipesz lyukba
- Húzza meg az övcsipesz csavarját egy tárggyal pl. pénzérmével az ábra szerint
- 3) Csúsztassa a csipeszt az övre

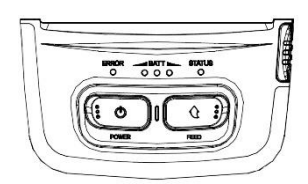

## Bekapcsoló gomb (POWER)

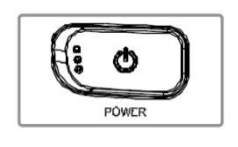

- Ez a gomb a nyomtató be- és kikapcsolására szolgál.
- 1) Amikor a nyomtató ki van kapcsolva, tartsa kb. 2másodpercig nyomva a POWER gombot, hogy bekapcsolja a készüléket.
- 2) Amikor a nyomtató be van kapcsolva, tartsa kb. két másodpercig nyomva a POWER gombot, hogy kikapcsolja a készüléket.

## Papíradagoló gomb (FEED)

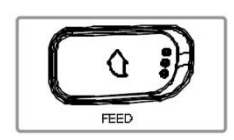

A papír kézi adagolásához nyomja meg ezt a gombot. Ezen felül elvégezhető az önteszt, a blokk- és címkenyomtatás közötti váltás illetve az iOS mód beállítása. (Lásd később a dokumentumban)

## Akkumulátor állapotjelző LED (kék vagy piros) (BATT)

| _ | RAT' |   |  |
|---|------|---|--|
| 0 | 0    | 0 |  |
|   |      |   |  |

- 1) Ha három kék LED világít, az akkumulátor teljesen fel van töltve
- 2) Ha két kék LED világít, az akkumulátor félig fel van töltve.
- Ha egy kék LED világít, az akkumulátor töltöttségi szintje a legalacsonyabb.
- 4) Ha a piros LED világít, az akkumulátort fel kell tölteni vagy cserélni kell.

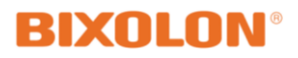

#### Hiba LED (bal oldali) (ERROR)

| <br>  |  |
|-------|--|
| ERROR |  |
| 0     |  |
|       |  |

- 1) Ha a piros LED világít, a papírfedél nyitva van.
- Ha a piros LED villog, akkor a papír kifogyott vagy a nyomtatófej túlhevült. (Cserélje ki a papírtekercset vagy kapcsolja ki a nyomtatót legalább 10 percre.)
- 3) Ha a piros LED továbbra is villog, komolyabb problémát jelezhet a termékkel kapcsolatban. Hívja a márkaszervizt.

## Állapotjelző lámpa (jobb oldali) (STATUS)

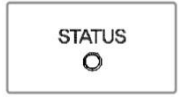

 Bluetooth adat fogadásakor a státusz lámpa zölden villog. Energiatakarékos módban a státusz lámpa zölden világít.

# Nyomtató önteszt

Az önteszt elvégzésével a készülék beállításairól kaphat információkat (pl. firmware verzió, nyomtatási sebesség, kódlap, bluetooth address stb.)

A készülék kikapcsolt állapotában tartsa lenyomva a papíradagoló gombot, ezalatt kapcsolja be a készüléket, majd engedje el a papíradagoló gombot.

## **Bluetooth kapcsolat**

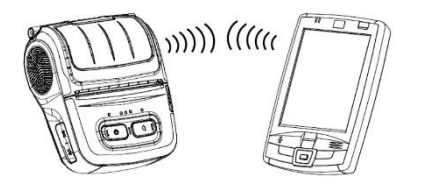

- A nyomtató csatlakoztatható Bluetooth kapcsolattal felszerelt eszközökhöz (telefon, PC stb.).
- Használja a Bluetooth kapcsolatú eszközt a nyomtató csatlakoztatásához. Gyári PIN kód: 0000
- A nyomtatóba beépített NFC lehetővé teszi az automatikus párosítást NFC eszközökkel.

## Blokk- és címkenyomtatási funkciók közötti váltás (Megjegyzés: A készülék alapbeállítása: blokknyomtató működés)

#### Címke nyomtatás beállítása

Címke üzemmódban 58mm (SPP-R200III) és 80mm (SPP-R310) széles hőcímke (térközzel ellátott) ill. hátoldalon teljes hosszban fekete jelzéssel ellátott címke nyomtatására van lehetőség.

- 1) Kapcsolja be a nyomtatót.
- 2) Nyissa ki a papírfedelet és tartsa lenyomva a papír adagoló gombot legalább kettőt másodpercig.
- 3) Miután a hangjelzés hallható volt, helyezze be a hőcímkét és csukja le a fedelet.
- 4) Ismételje meg a fenti lépéseket, hogy visszatérjen blokknyomtató módba.

# iOS MFi mód (SPP-R200IIIixx és SPP-R310ixx típusok)

A nyomtató modellnevében az "i" betű utal az MFi tanúsított típusra, amely lehetővé teszi Bluetooth kapcsolat létesítését iOS rendszert használó eszközökkel (pl. iPhone, iPad).

#### Beállítás nyomtatóval

- Kapcsolja be a nyomtatót.

- Tartsa lenyomva a bekapcsológombot és a papíradagoló gombot kb. 2 másodpercig, miközben a papír fedele nyitva van.

- Sípolás után zárja le a fedelet.
- Indítsa újra a nyomtatót, miután ellenőrizte az alábbi üzenetet:
- iOS mode enable!! Please Reboot Printer!!

(iOS mód engedélyezése !! Kérjük, indítsa újra a nyomtatót!)

- Ismételje meg a fenti eljárást az MFi üzemmód letiltásához.

#### iOS mód ellenőrzése

- Végezzen öntesztet: A készülék kikapcsolt állapotában tartsa lenyomva a papíradagoló gombot, ezalatt kapcsolja be a készüléket, majd engedje el a papíradagoló gombot.

- Ha a firmware verziója Vxx.xx STOBa, akkor az iOS mód nincs engedélyezve.

Ha a firmware verziója Vxx.xx STOBi, akkor az iOS mód engedélyezve van.

Megjegyzés: gyári alapbeállításként az MFi mód engedélyezve van.

## Nyomtatás Windows alkalmazásokból

A Windows illesztőprogram használata lehetővé teszi a nyomtatást Windows alkalmazásokból. Az illesztőprogramot a gyártó honlapjáról a típus kiválasztása után töltheti le: https://bixoloneu.com/support/resource-library/downloads/

| Serial Port<br>COM1<br>COM2<br>COM3 | O COM4<br>O COM5<br>O COM6 | О СОМ7<br>О СОМ8<br>О СОМ9 | <ul> <li>COM10</li> <li>COM11</li> <li>COM12</li> </ul> | O COM13<br>O COM14<br>O COM15 | <ul> <li>COM16</li> <li>COM17</li> <li>COM18</li> </ul> |
|-------------------------------------|----------------------------|----------------------------|---------------------------------------------------------|-------------------------------|---------------------------------------------------------|
| USB Port<br>O USB                   |                            |                            |                                                         |                               |                                                         |
| Wireless LAN<br>O Wireles:          | I<br>LAN                   |                            |                                                         |                               |                                                         |
| IP Add                              | ress :                     |                            |                                                         |                               |                                                         |

| BIXOLON SPP-R31                                                                 | 0                   |                  |
|---------------------------------------------------------------------------------|---------------------|------------------|
| ocation:                                                                        |                     |                  |
| Igdel BIXOLON SPP-R310<br>Features                                              | )                   |                  |
| Color: Yes                                                                      | Paper available:    |                  |
| Double-sided: No<br>Staple: No<br>Speed: Unknown<br>Maximum resolution: 203 dpi | 80 x 3276 mm(Fi310) | X                |
| Printing                                                                        | Preferences) Print  | <u>Test Page</u> |

Telepítse az illesztőprogramot.

Port választás lehetősége:

USB kapcsolat esetén az USB portot válassza ki. Bluetooth kapcsolat esetén a COM portot.

A Vezérlőpult→Eszközök és nyomtatók→Bixolon SPP-R310 nyomtatóra jobb egérgombbal kattintva megnyitható a "Nyomtató tulajdonságai" ablak. Kattintson a "Tesztoldal nyomtatása" ikonra és ellenőrizze a nyomtatás állapotát. Az illesztőprogram megfelelően van telepítve, ha a tesztoldal normál módon kinyomtatódik.

# Nyomtatás Android / iOS alkalmazásokból

Kapcsolja be a telefonon vagy tableten a Blueooth kapcsolatot és párosítsa a nyomtatót készülékéhez. **Gyári PIN kód: 0000** 

Amennyiben az Ön által használt programhoz (pl. számlázóprogram) a program gyártója illesztette a Bixolon mobil nyomtatóját, akkor a programból közvetlenül tud nyomtatni a készülékre.

Egyéb esetben android és iOS rendszerből történő nyomtatáshoz szükséges a gyártó Bixolon mPrint alkalmazása.

## Bixolon mPrint alkalmazás

A Bixolon mPrint program használata lehetővé teszi a nyomtatást Android és iOS alkalmazásokból.

A program Android verziója a Google Play Store-ból érhető el.

A program iOS verzió az App Store-ból érhető el.

Miután feltelepítette a programot, nyissa meg és a beállításokban válassza ki a blokknyomtató üzemmódot. (Settings  $\rightarrow$  Select Printer Type: POS/Mobile Printer).

Válassza ki a készüléket az mPrint programban (Connection mode→Select Printer: SPP-R200III vagy SPP-R310), majd nyomtasson tesztoldalt (Print Test Page). A program megfelelően csatlakozik a nyomtatóhoz, ha a tesztoldal normál módon kinyomtatódik.

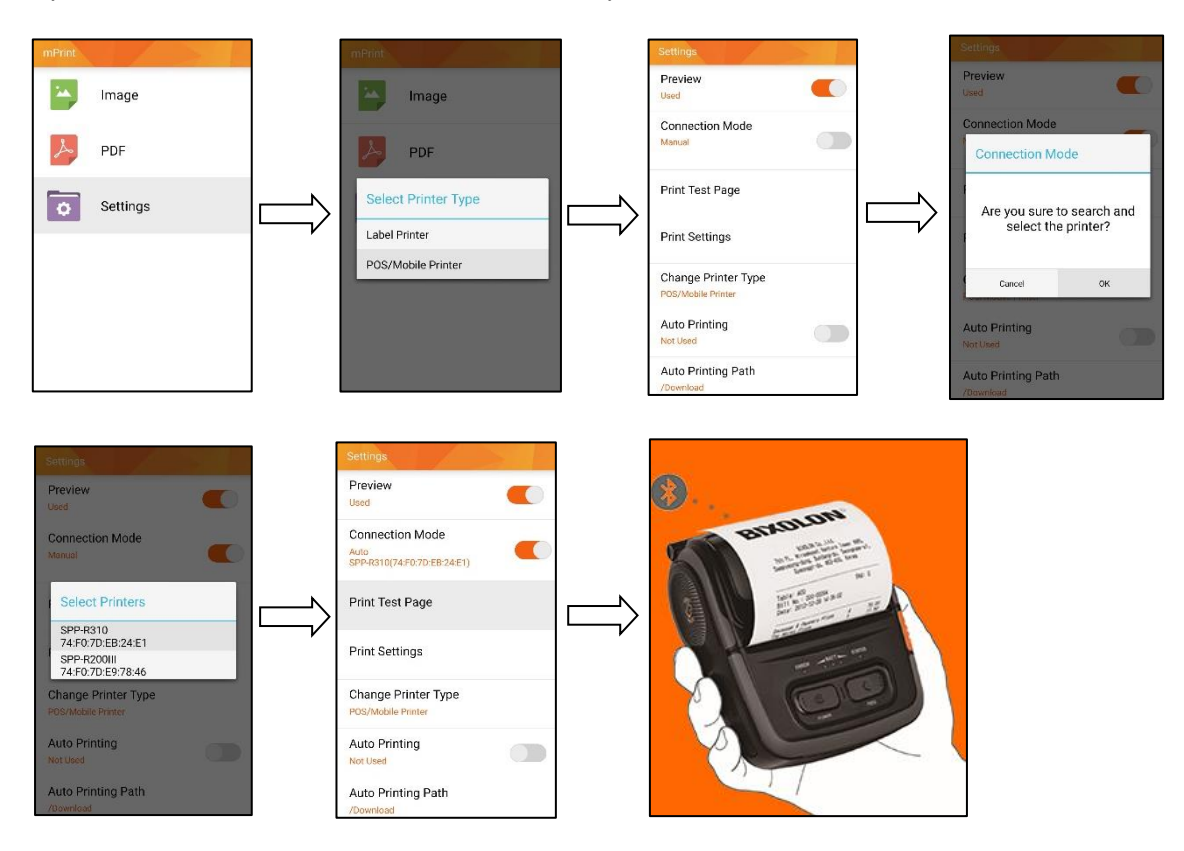

#### PDF számla nyomtatása – Android

Böngésző alapú programok használatához a Chrome böngészőt ajánljuk. Nyomtatáshoz nyissa meg a dokumentumot és a "Fájl küldése" paranccsal válassza ki az mPrint alkalmazást. Nyomja meg a Print gombot és a számla a készüléken kinyomtatódik.

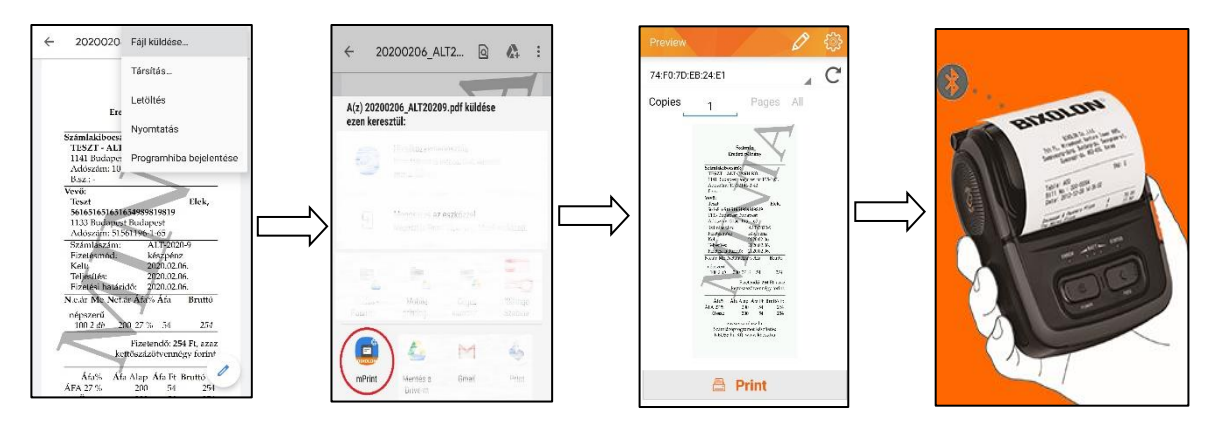

#### PDF számla nyomtatása – iOS

Böngésző alapú programok használatához a Chrome böngészőt ajánljuk. Nyomtatáshoz nyissa meg a dokumentumot és a Chrome böngészőben "Megnyitás itt…" paranccsal válassza ki az mPrint alkalmazást. Nyomja meg a Print gombot és a számla a készüléken kinyomtatódik.

Amennyiben nem böngészőből nyomtatna, hanem már előzőleg mentett pdf fájlt nyit meg készülékén, úgy a megosztás (
 ikonra nyomva válassza ki az mPrint alkalmazást, majd nyomtatáshoz nyomja meg a Print gombot.

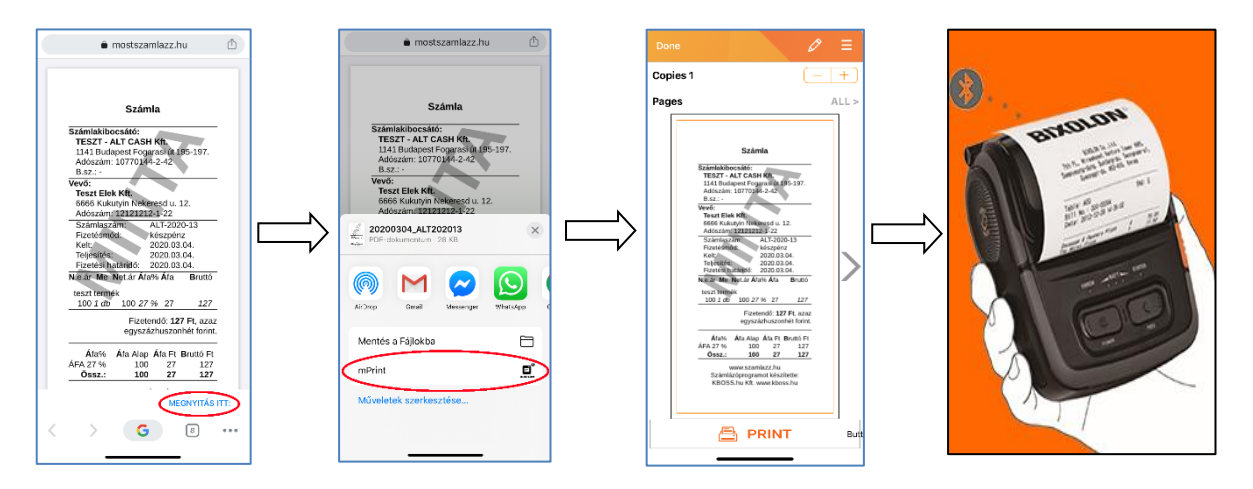

# Kellékanyag

Ajánlott hőpapír a Bixolon SPP-R200III nyomtatóba: 57,5/40 https://www.penztargepcentrum.hu/webaruhaz/papirszalagok/bankkartya-terminal-szalag-57540

Ajánlott hőpapír a Bixolon SPP-R310 nyomtatóba: 80/50 https://www.penztargepcentrum.hu/webaruhaz/papirszalagok/mobilnyomtato-papirszalag-8050